# Cisco 7911G IP 電話

## 接續圖、功能設定暨簡易維護

Q & A

內容

| 壹、 | 網路電話接續說明                      | 3 |
|----|-------------------------------|---|
| 1. | 網路電話背面標準接續圖                   | 3 |
| 貳、 | 功能設定                          | 4 |
| 1. | 如何修改 NTNU 背景圖                 | 4 |
| 2. | 如何修改預設鈴聲圖                     | 5 |
| 參、 | 簡易故障排除                        | 6 |
| 1. | 電話 reset 機制                   | 6 |
| 2. | 電話網線接續是否鬆脫檢查                  | 7 |
| 肆、 | 其他                            | 8 |
| 1. | Skype User Version 4.x 撥號模組說明 | 8 |

### 壹、網路電話接續說明

#### 1. 網路電話背面標準接續圖

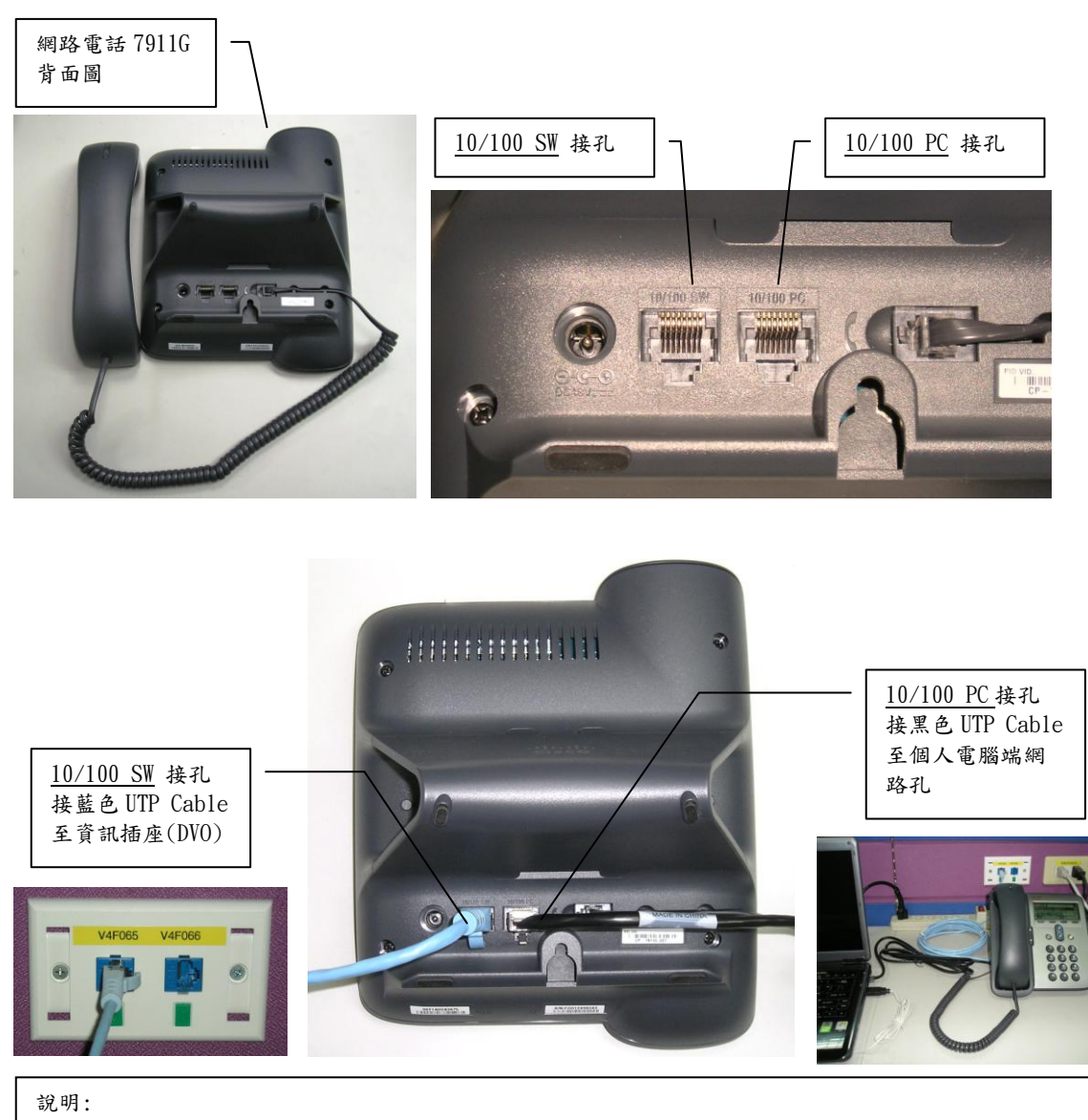

- 1. 網路電話提供後端電腦接續功能,若無接續需求則 10/100 PC 接孔不須接續。
- 此為標準接續,藍色 UTP 為 3 or 5m 長,黑色 UTP Cable 為 1.8m 長,特殊環境可依需求進行對換使用。

## 貳、功能設定

#### 1. 如何修改 NTNU 背景圖

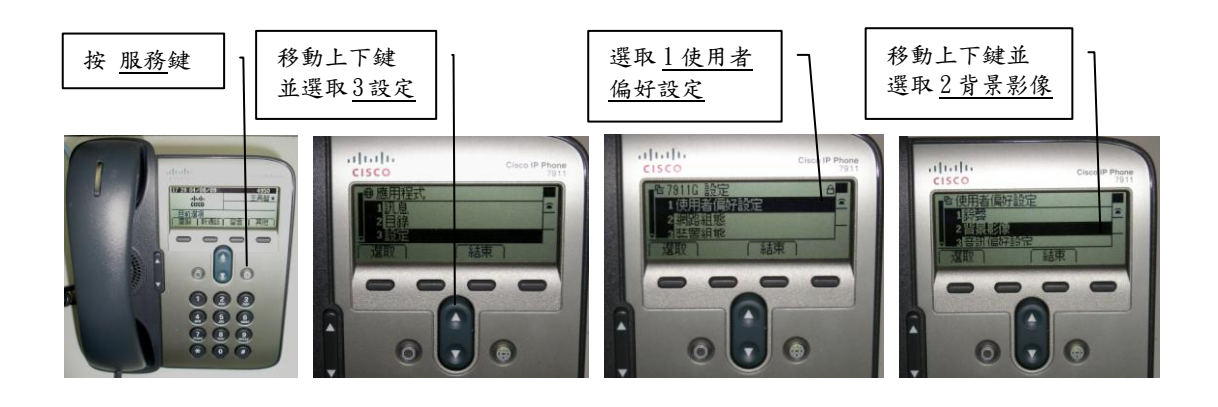

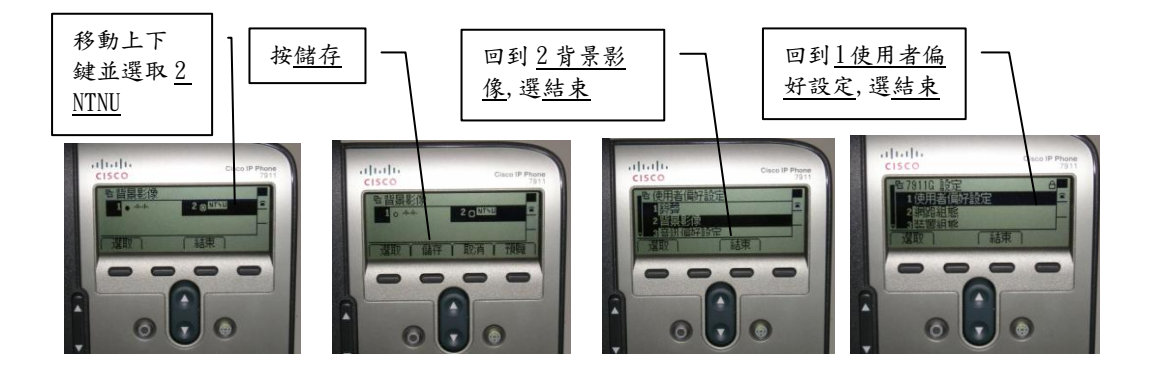

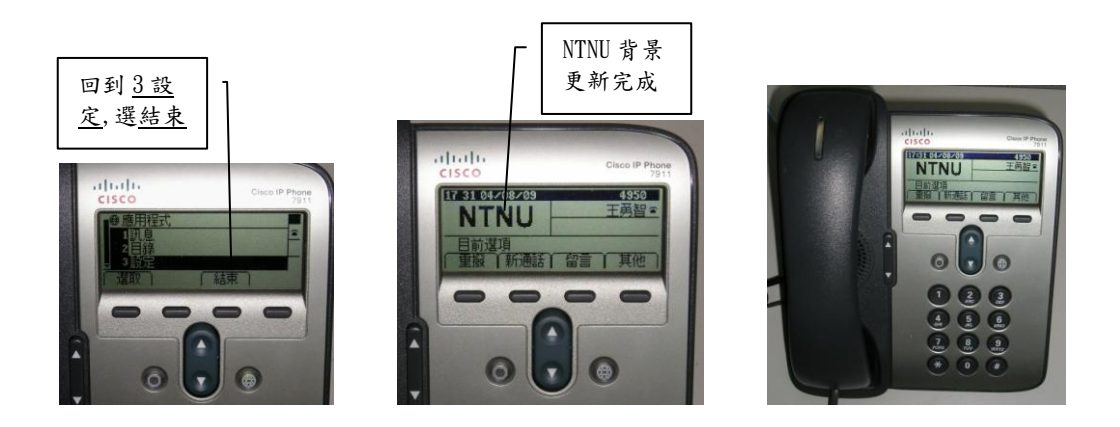

#### 2. 如何修改預設鈴聲圖

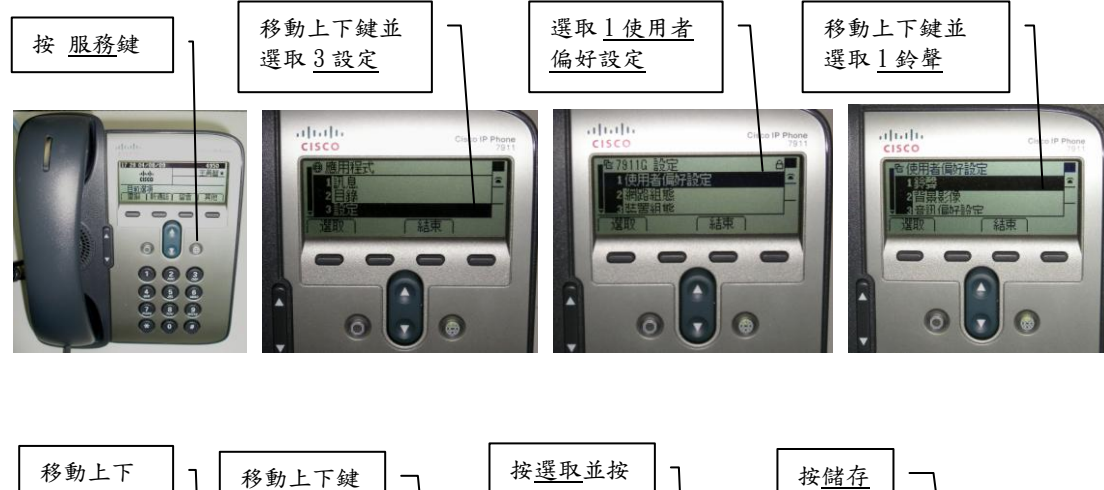

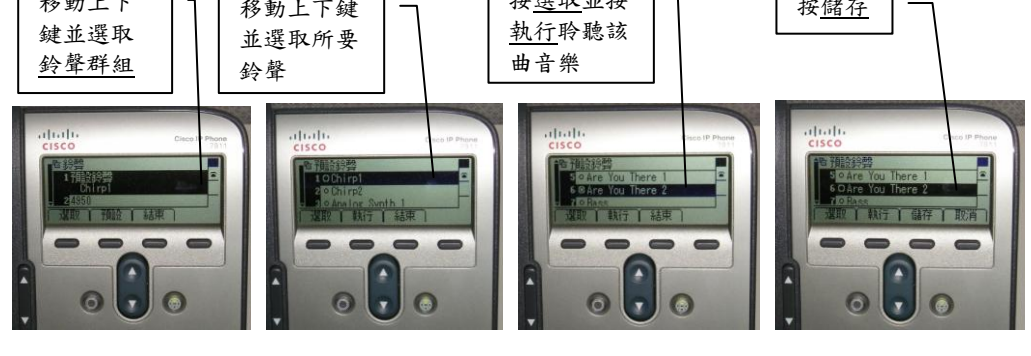

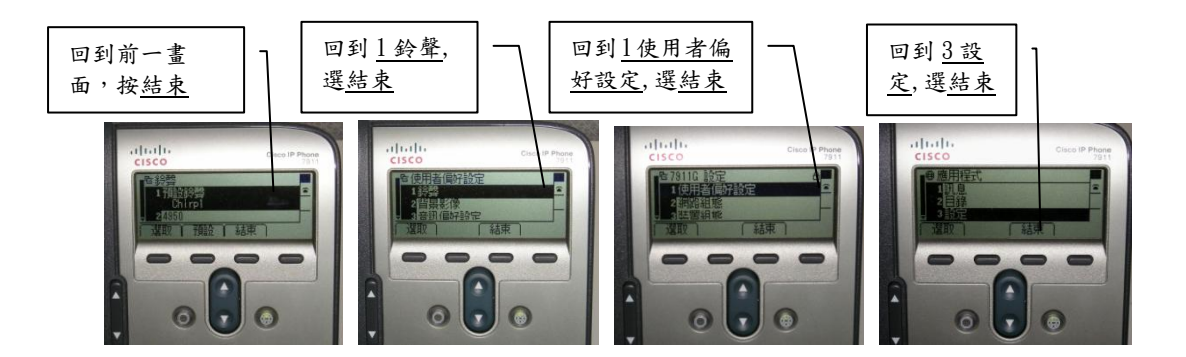

## **参、簡易故障排除**

#### 1. 電話 reset 機制

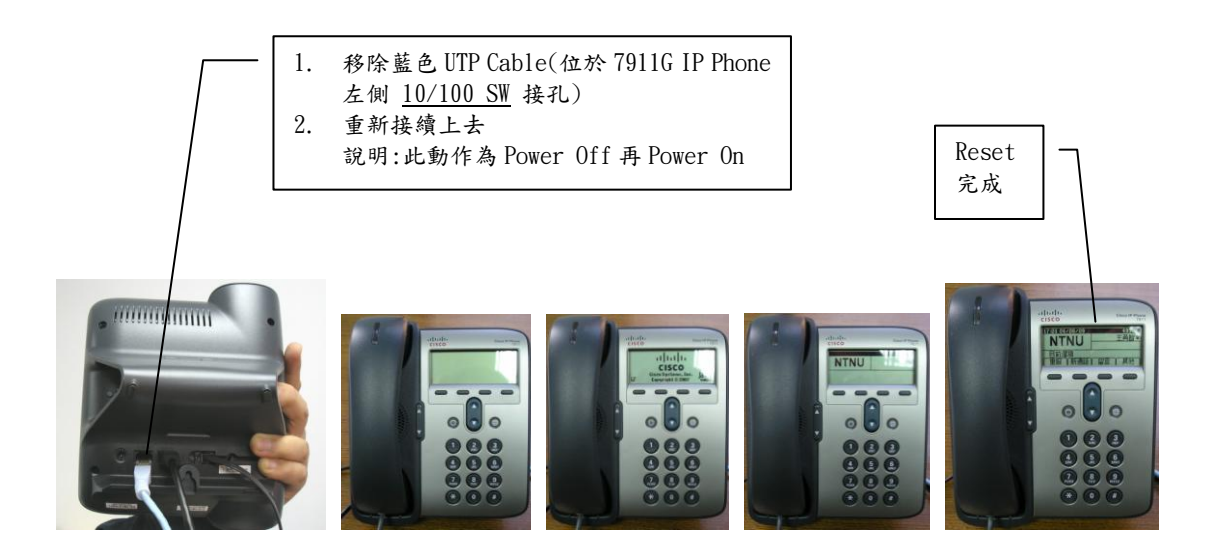

說明:

- 網路電話第一次使用時會向系統進行韌體更新動作,若更新過程異常, 電話顯示會不正常,透過Power off / Power on 可以讓網路電話重新 進行更新韌體動作,電話第一次更新時間約為5-7分鐘,第二次後約為 1分鐘內。
- 2. 此動作為電話異常時處理,請勿頻繁做此動作。

#### 2. 電話網線接續是否鬆脫檢查

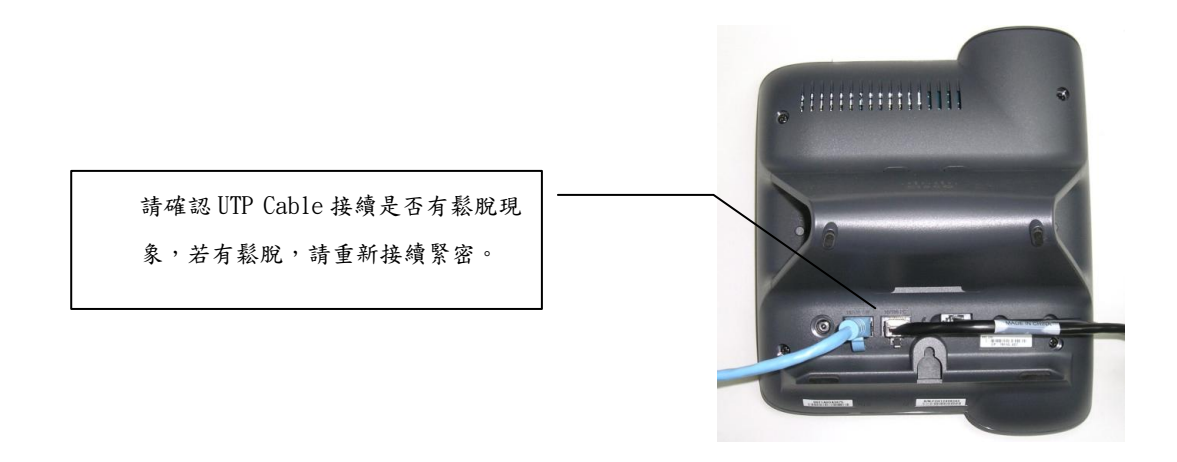

說明:

- <u>10/100 SW</u>網孔鬆脫會造成供電不穩定而影響顯示及通話品質,並讓後端網路連線不穩定。
- 2. 10/100 PC 網孔鬆脫會影響後端 PC 連線不穩定或產生連線速度慢問題。

#### 肆、其他

#### 1. Skype User Version 4.x 撥號模組說明

說明:

您可以透過Skype撥ntnu.voip聽到臺灣師範大學歡迎詞後續撥分機即 可與校內分機互通

▶ 搜尋 <u>ntnu. voip</u>,於右方視窗按<u>通話</u>,聽到歡迎詞後按分機碼即可 進行通話

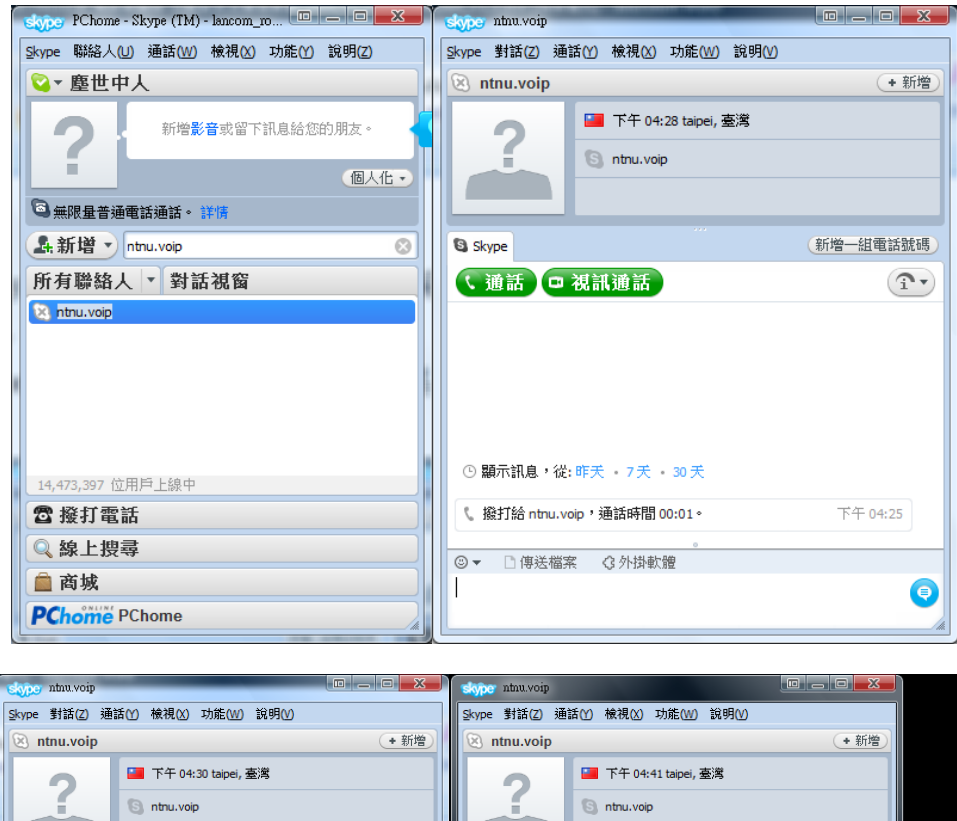

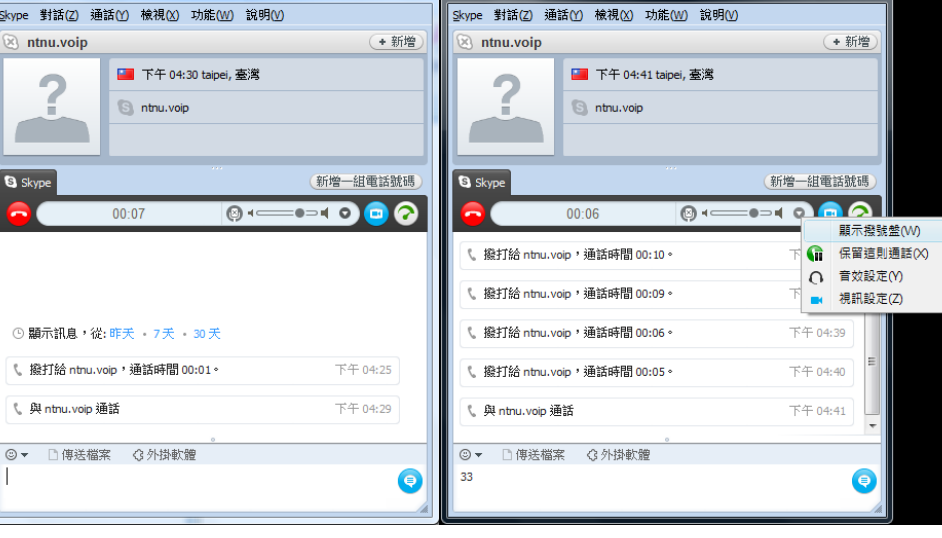

| skype ninu.voip                                                             |            | skyper ntnu.voip                     |                             |  |  |
|-----------------------------------------------------------------------------|------------|--------------------------------------|-----------------------------|--|--|
| Skype         對話(Z)         通話(Y)         檢視(X)         功能(W)         說明(V) |            |                                      |                             |  |  |
| 🛞 ntnu.voip                                                                 | + 新增       | 🛞 ntnu.voip                          | + 新增                        |  |  |
| 🔚 下午 04:44 taipei, 臺灣                                                       |            | 🔚 下午 04:45 taipei, 臺灣                |                             |  |  |
| S ntru.voip                                                                 |            | S ntnu.voip                          |                             |  |  |
|                                                                             |            |                                      |                             |  |  |
|                                                                             |            |                                      |                             |  |  |
| S Skype                                                                     | 新增一組電話號碼   | S Skype                              | 新增一組電話號碼                    |  |  |
| O0:20 Ø ◄                                                                   | ==== 0 ?   | <b>00:18</b>                         | De O 🖸 🔗                    |  |  |
| 、 撥打給 ntnu.voip,通話時間 00:06。                                                 | 下午 0-8     | 、 撥打給 ntnu.voip , 通話時間 <b>3729</b> 。 | <b>⊗</b> 14:40 <sup>^</sup> |  |  |
| 、 撥打給 ntnu.voip ,通話時間 00:0: 1 2/                                            | ABC 3 DEF  | 、 撥打給 ntnu.voip ,通話時間                | 3 DEF 04:41                 |  |  |
| 4 GHI 5、                                                                    | JKL 6 MNO  | 4 GHI 5 JKL<br>《                     | 6 MNO                       |  |  |
| 7 PQRS 81                                                                   | TUV 9 WXYZ | 7 PQRS 8 TUV                         | 9 WXYZ                      |  |  |
| 《 撥打給 ntru.voip ,通話時間 00:1 * (                                              | p+ # ≡     | 、 撥打給 ntnu.voip ,通話時間 🖌 🛛 0 +        | <b>#</b> 04:43 E            |  |  |
| 、 與 ntnu.voip 通話                                                            | 下午 04:43   | 📞 與 ntnu.voip 通話                     | 下午 04:45                    |  |  |
|                                                                             |            |                                      |                             |  |  |
| ●▼ □ Pozma未 G7194% mm<br>在這裡輸入要給 ntnu.voip 的訊息                              |            |                                      |                             |  |  |
|                                                                             |            |                                      | •                           |  |  |
|                                                                             | /#k        | L                                    | / #k                        |  |  |